## **Requesting Site Access from Site Administrators**

## For Regional Leads

Regional Leads can request access from Site Administrators to assist with specific activities within LinkB5. A Site Administrator may also grant you access without a request. Access allows Regional Leads permission to:

- Edit the Site Profile and Classroom Profile(s)
- Enter CLASS scores for the Site's classrooms
- View (but not edit) Site Admin, Educator, and Assistant profiles
- Export the Site's VQB5 Results

Once granted, all Regional Leads within your Ready Region receive the same access permissions. Access can be revoked and re-granted at any time. If you were granted access to a Site in the prior year, access persists into the new year, and you do not have to re-request access.

## Select Site(s)

#### Select One Site at a Time

- 1. From your **Dashboard**, click on the "Actions" button to the right of the Site Name.
- 2. Click on "Request Access"

| 8040         | ABC Wonderland Elementary   | Family Day | Luke Ma 🗇  | 3 | 0/2 | Not St   | Eligibility P | ▲ . :                 |
|--------------|-----------------------------|------------|------------|---|-----|----------|---------------|-----------------------|
| 3046         | Angel Wings Elementary (Tes | Public Sch | Avery St 🗖 | 0 | 1/1 | 😑 In Pro | Eligibility P |                       |
| 8008         | Angel Wings Elementary (Tes | Family Day | Grace El 🕩 | 1 | 0/2 | Not St   | Eligibility P | Acti :                |
| 8663         | Angel Wings Elementary (Tes | Family Day | Scarlett 🕩 | 1 | 1/3 | Not St   | Eligibility P | Send Email to User    |
| 8818         | Angel Wings Elementary (Tes | Family Day | Christo 🚺  | 0 | 0/2 | Not St   | Eligibility P | Edit Site Information |
| ltems per pa | age 10 - 1-10 of 1129 items |            |            |   |     |          | < < Prev      | The request Access    |

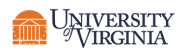

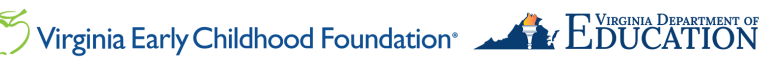

#### **Batch Select Multiple or All Sites**

- 1. From your **Dashboard**, click on the "Enable Batch" toggle button.
- 2. Click on the **check boxes** next to Sites to which you are requesting access.
- 3. Click on the "Request Site Access" button.

|   |              | 7           |                             |             |            |                |            |                 |                         | Entries Selected | 1              |
|---|--------------|-------------|-----------------------------|-------------|------------|----------------|------------|-----------------|-------------------------|------------------|----------------|
|   |              | Enable      | Batch Options               |             |            |                |            | 🔄 Invitation Em | ail 🔒 Req               | uest Site Access |                |
|   |              | <u>Site</u> | \$ <u>Site Name</u> ▲       | Site Type 🖨 | Primary 🗢  | <u>Cla</u> 🜖 💠 | Adults C 🖨 | Site Reg 🖨      | <u>VQB5 Eli</u> 🖨       | Access 🖨         | <u>Actions</u> |
| Γ | $\checkmark$ | 8 71,       | ABC Express Elementary (Te  | Family Day  | Lorie Te 🕩 | 1              | 0/3        | Not St          | Eligibility P           | <b>•</b>         | Acti           |
|   |              | 872         | ABC Express Elementary 872  | Family Day  | Not Assign | 2              | 0/4        | Not St          | Eligibility P           | <b>•</b>         | Acti           |
|   |              | 7 !3        | Angelic Achievements Eleme  | Family Day  | Victoria 🗗 | 2              | 0/2        | Not St          | Eligibility P<br>Search | n Mode           | Acti           |
|   |              | 8 )7        | Angelic Achievements Eleme  | Center      | Abigail 巾  | 4              | 0/11       | Not St          | Eligibility P           | <b>•</b>         | Acti           |
|   | $\checkmark$ | 74          | Angelic Achievers Elementar | Center      | Chloe C 🕩  | 6              | 0/12       | Not St          | Eligibility P           | •                | Acti           |
|   | $\checkmark$ | 876         | Angelic Adventures Elementa | Center      | Christo 巾  | 10             | 0/27       | Not St          | Eligibility P           | •                | Q              |

#### **Request Access**

- 1. Review the pop-up message confirming your request.
- 2. Click on the "Request Access" button.
- 3. The Site Administrator(s) will receive and approve or deny your request. See the Granting Access to Regional Leads guide for Site Administrator instructions.

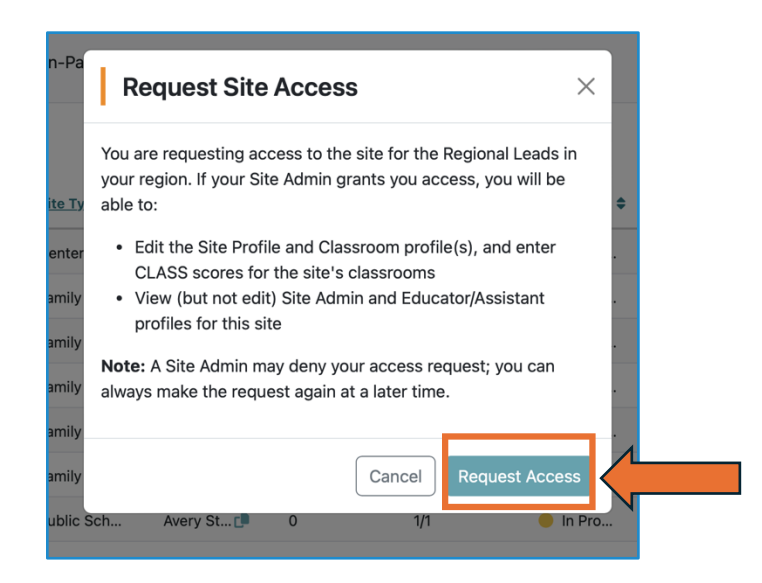

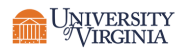

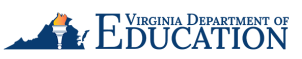

# LinkB5GUIDES

### **Review and Confirm Access**

On your **Dashboard**, see the "Access" column.

- The **blue lock** icon means access has not yet been requested by the Regional Lead.
- The orange lock icon means the request is pending and access has not yet been granted by the Site Administrator.
- The green lock icon means that access has been granted to Regional Leads by the Site Administrator.
- The **red lock** icon means that the access request has been denied. You may request access again if the request is denied or ignored.

| Enable Batch Options |                             |             |               |                  |             |            |                           |           |           |
|----------------------|-----------------------------|-------------|---------------|------------------|-------------|------------|---------------------------|-----------|-----------|
| <u>Site</u> \$       | Site Name                   | Site Type 🖨 | Primary 🖨     | <u>Cla</u> 🚯 🜲 🛛 | Adults C \$ | Site Reg 🖨 | <u>VQB5 Eli</u> <b>\$</b> | Access \$ | Actions   |
| 5588                 | ABC Express Elementary (Te  | Center      | Chloe Ni 🕩    | 5                | 0/18        | Not St     | Not Eligible              | •         | Acti :    |
| 9284                 | ABC Express Elementary (Te  | Family Day  | Alice Da 🕩    | 1                | 0/1         | Not St     | Eligibility P             | <b>A</b>  | Acti :    |
| 6119                 | ABC Wonderland Elementary   | Family Day  | Not Assign    | 1                | 0/2         | Not St     | Eligibility P             | <b>A</b>  | Acti :    |
| 6145                 | ABC Wonderland Elementary   | Family Day  | Lily Stella 🕩 | 1                | 0/3         | Not St     | Eligibility P             | <b>A</b>  | Acti :    |
| 8803 <del>HS</del>   | ABC Wonderland Elementary   | Family Day  | Claire El 🕩   | 1                | 0/1         | Not St     | Eligibility P             | <b>A</b>  | Acti :    |
| 8040                 | ABC Wonderland Elementary   | Family Day  | Luke Ma 🗊     | 3                | 0/2         | Not St     | Eligibility P             | <b>A</b>  | Acti :    |
| 3046                 | Angel Wings Elementary (Tes | Public Sch  | Avery St 🗊    | 0                | 1/1         | 😑 In Pro   | Eligibility P             | •         | Acti :    |
| 8008                 | Angel Wings Elementary (Tes | Family Day  | Grace El 🗗    | 1                | 0/2         | Not St     | Eligibility P             | <b>A</b>  | Acti :    |
| 8663                 | Angel Wings Elementary (Tes | Family Day  | Scarlett 🕩    | 1                | 1/3         | Not St     | Eligibility P             | <b>A</b>  | Acti :    |
| 8818                 | Angel Wings Elementary (Tes | Family Day  | Christo 🕩     | 0                | 0/2         | Not St     | Eligibility P             | <b>A</b>  | Acti :    |
| Items per pag        | ge 10 - 1-10 of 1129 items  |             |               |                  |             |            | < < Prev                  | 1 of 113  | Next > >> |

#### Need Technical Help? Contact LinkB5 Support Team

- Live Chat: Available on the LinkB5 website
- Phone: 1-833-554-6525
- Email: linkb5support@virginia.edu

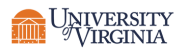